## LCISD EB PreK & K Summer School Registration/ LCISD EB Para los grados PreK a K

For information on how to access Skyward Family Access or how to access your guardian username or password, please visit https://www.lcisd.org/students-parents/family-access. Para obtener información sobre cómo acceder a Skyward Family Access o cómo acceder a su nombre de usuario o contraseña de tutor, visite https://www.lcisd.org/students-parents/family-access. 1. Login to the Skyward Family Access Center and click on the "Online Forms" menu option. Family Access Inicie sesión en Skyward Family Access Center y haga clic en la opción de menú "Online Forms". ine Form is now available to fill out New Student LCISD EB PreK & K Summer is now available to fill out at BENTLEY Enrolment not been completed for Online Forms BENTLEY EL 1 Educational 2. Click on the "Fill Out Form" button for the LCISD EB PreK & K Summer Open Fill Out For Portfolio D will be offering a summ se Pro-K and Kindorgant LCISD EB PreK & K Summer School Skylert Registration form. Login History Haga clic en el botón "Fill Out Form" para el formulario de inscripción de la escuela de verano EB PreK & K de LCISD. 3. Read the summary information of the "LCISD EB PreK & K Summer School Registration form" and click the "Next" District Message button on the rightside of the screen. lease click the "N Lea el resumen de informacion del Formulario de inscripción para la escuela de verano EB PreK & K de LCISD y haga clic en el botón "Next" en el lado derecho de la pantalla. Read through the information on the 4. application form. Lamar Consolidated Independent School District LCISD Emergent Bilingual PreK & K Summer School Registration/ LCISD bilingüe emergente PreK & K Inscripción para escuela de verano Lea la información en el formulario de ummer School Information // Información de la escuela de verano solicitud. LCISD will be offering a summer school program for current eligible Pre-K and Kindergarten English learners who will be entering either kindergarten or first grade at the beginning of the school year. This program will help your child to continue in his her development of English language proficiency, literacy, and academic skills needed for success in school.

| 5. At the bottom of the form answer all of the questions until the "Stop- End of Form".                                                                                                    |                                                                                                    |
|----------------------------------------------------------------------------------------------------|----------------------------------------------------------------------------------------------------|
| En la parte inferior del formulario, respondo<br>todas las preguntas hasta el final del<br>formulario.                                                                                                    | Summer School Survey // Encuesta de la escuela de verano<br>Your child qualifies for English Learner Summer School.// Su<br>hijo califica para la escuela de verano para estudiantes que<br>son aprendices de inglés.                                                                                                    |
| <ol> <li>Click the "Complete Step 1 and move to<br/>Step 2" button at the bottom of the page.</li> <li>If you cannot see this button, try<br/>maximizing your Internet browser window.</li> </ol>                                                                                                    | Consequent actions Informations /// Informatchin del framporte      Piece edent de van of Toscoportation ynne châld null     stilland de foarme folkouf. 'Provo de informate de noble de      Toscoportation in Nijn is sont foarmet foarmet foar |
| Haga clic en el boton "Complete Step 1 and<br>move to Step 2" en la parte de la pagina.<br>So no puede ver este boton, intente<br>maximizar la Ventana de su navegador de<br>Internet.                                                                                                    | 6<br>Stop- End of Form //<br>Detener - Fin del formulario<br>Complete Step 1 and move to Step 2                                                                                                    |
| <ul> <li>7. Click the "Submit LCISD EB PreK &amp; K<br/>Summer School Registration form."<br/>button at the bottom of the<br/>Step 2 screen.</li> <li>Haga click en el boton "Submit LCISD EB<br/>PreK &amp; K Summer School Registration form'<br/>en la baja inferior de la pantalla del paso 2.</li> </ul> | LCISD EB PreK & K Summer       Print         Step 2. Complete       LCISD EB PreK & K Summer (Required)         By completing       LCISD EB PreK & K Summer you are confirming that the Steps below have been finished         Are you same you want to complete 21-22 LCIDD EB PreK & K Summer for       Print S K Summer Steps         Step 1       LCISD EB PreK & K Summer Steps         Step 1       LCISD EB PreK & K Summer Steps         Summer       Goardian Address:         Submit       LCISD EB PreK & K                                                                                                    |
| <ul> <li>8. You will see a verification message that<br/>you have successfully completed the<br/>LCISD EB PreK &amp; K Summer School<br/>Registration form for your student.</li> <li>Verá un mensaje de verificación de que<br/>ha completado con éxito el formulario</li> </ul>                             | (DENTLEY EL)     LOSD EB Plack & K Summer was accessibility compliated and submitted to the district for      Go back to review compliated steps     Mark LOSD EB Plack & K Summer as not compliated and make changes                                                                                                    |
| de inscripción de la escuela de verano<br>EB PreK & K de LCISD para su<br>estudiante.                                                                                                    |                                                                                                    |